OFFICE OF POLICY, PROCEDURES, AND TRAINING

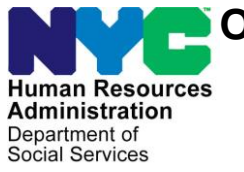

James K. Whelan, Executive Deputy Commissioner

Adam Waitzman, Assistant Deputy Commissioner Office of Procedures

# POLICY BULLETIN #19-42-SYS

## VAULT CARD

| Date:          | Subtopic(s):                                                                                                    |  |  |  |
|----------------|----------------------------------------------------------------------------------------------------|--|--|--|
| August 9, 2019 | D&C                                                                                                    |  |  |  |
|                | to the Vault Card request and issuance process. The Automated<br>Metrocard Issuance System (AMIS) will now be used to request<br>temporary Vault Cards for immediate use to redeem benefits for<br>individuals who are unable to wait for a permanent card in the mail.<br>The new Vault Card process will be rolled out in phases to Job<br>Centers as follows:                                                                                                    |  |  |  |
|                | Centers as follows:                                                                                                    |  |  |  |
|                | July 29Rider Job Center, Richmond Job CenterAugust 12Remaining Bronx Job CentersSeptemberQueens Job CentersOctoberManhattan Job CentersNovemberBrooklyn Job CentersThe Vault Card will be used as a temporary card for ExpeditedSupplemental Nutrition Assistance Program (E-SNAP), ImmediateNeeds or any Emergency Issuance until the applicants/re-applicantsreceive their Common Benefit Identification Card (CBIC) in the mail.The Vault Card will be issued by Disbursement and Collection (D&C)in every Job Center. The Vault Card is only good for 90 days. Overthe Counter (OTC) referrals are available for undomiciled persons orpersons without a permanent mailing address or if they are residingin a shelter. |  |  |  |
|                | To assist staff involved in the process, three separate attachments<br>have been developed to outline and provide screenshots of system's<br>processing based on staff roles:                                                                                                    |  |  |  |
|                | <ul> <li>Vault Card request in AMIS for the JOS/Worker,</li> <li>Supervisor Vault Card Process in AMIS,</li> <li>Welfare Management System (WMS) and Electronic Benefits<br/>Transfer (EBT) for the D&amp;C Staff.</li> </ul>                                                                                                    |  |  |  |

HAVE QUESTIONS ABOUT THIS PROCEDURE? Call 718-557-1313 then press 3 at the prompt followed by 1 or send an e-mail to *FIA Call Center Fax* or fax to: *(917)* 639-0298 **Note:** Undomiciled applicants/re-applicants with a mailing address will receive their permanent CBIC via the mail.

# Requesting the Vault Card

JOS/Worker

To request the Vault Card, the JOS/Worker must:

• Initiate a request in AMIS for an applicant's/re-applicant's Vault Card. If AMIS is not available complete a paper **W-607A** from eDocs.

**Note:** The JOS/Worker must verify that the appropriate Client Identification Number (CIN) and Case Number is linked and then must confirm the mailing address. If the address is incorrect, the JOS/Worker must change the address via the Paperless Office System (POS) as per current procedure.

• Refer to **Attachment A** for details on requesting a Vault Card via AMIS.

# CMU Supervisor

The CMU Supervisor will approve or deny the JOS/Workers's request to issue a Vault Card.

• Refer to **Attachment B** for details on approving or denying a Vault Card request in AMIS.

## D&C Staff

D&C Staff must:

- Access AMIS to process the JOS/Worker's request which includes the applicant's/re-applicant's photo-capture process;
- Access WMS to activate the Vault Card;
- Access the EBT system to allow the applicant/re-applicant to select a PIN;
- Enter the activated Vault Card Number into AMIS.

**Note:** The D&C Staff must have the applicant/re-applicant create a PIN number in the EBT system to ensure that the Vault card can be used.

 Refer to Attachment C for details on D&C Staff's process in AMIS, WMS and EBT.

The revised **W-607A** will be used until the form is available in POS.

| D&C Staff | AMIS                                                                                                    |
|-----------|----------------------------------------------------------------------------------------------------|
|           | • If AMIS is not available, D&C will receive a paper <b>W-607A</b> from the JOS/Worker, and they must complete the form as follows:                                                                       |
|           | <ul> <li>select Pickup CBIC (at OTC Site) if applicant/re-applicant prefers an OTC referral.</li> <li>assure that the applicant signs the form.</li> </ul>                                                |
|           | <ul> <li>take a photo of the applicant/re-applicant for the Vault Card, and<br/>process the card via WMS.</li> </ul>                                                                                      |
| D&C Staff | WMS                                                                                                    |
|           | <ul> <li>Refer to Attachment C for details on WMS processing.</li> <li>Select Option 1 (Temp and Perm Card, Case Update) from the WMS Host Menu.</li> </ul>                                               |
|           | <ul> <li>Enter CIN, Case Number and Suffix and Transmit and<br/>advance to the Individual Card Request and Case # Entry<br/>screen.</li> </ul>                                                            |
|           | • Select Function <b>4</b> (Permanent Card Only) from the <b>WMS ID Card</b><br><b>Menu</b> and complete the fields on the screen.                                                                        |
|           | <b>Note:</b> After completing WMS processing, return to AMIS to enter the activated Vault Card Number. And have the applicant/re-applicant sign the vault card request in AMIS using the signature pad.   |
|           | EBT System Processing                                                                                                    |
|           | <ul> <li>D&amp;C Staff must swipe or enter the activated Vault Card Number<br/>and have the applicant/re-applicant select a PIN.</li> <li>Refer to Attachment C for details on EBT processing.</li> </ul> |
|           | Effective August 9, 2019                                                                                                    |
|           |                                                                                                    |
|           |                                                                                                    |
|           |                                                                                                    |
|           |                                                                                                    |

Attachments:

| Attachment A | JOS/Worker Vault Card Process                |  |  |  |  |
|--------------|----------------------------------------------|--|--|--|--|
| Attachment B | Supervisor Vault Card Process                |  |  |  |  |
| Attachment C | D&C Worker Vault Card Process                |  |  |  |  |
| W-607A       | Request for Identification Card/Temporary    |  |  |  |  |
|              | Medicaid Authorization /Update Existing CBIC |  |  |  |  |
|              | (Rev. 08/09/19)                              |  |  |  |  |

# **Related Items:**

D&C Manual PB #17-69-SYS PB #17-44-OPE The JOS/Worker must initiate a request to issue a Vault Card as follows:

## AMIS LOGIN Screen

| ISSUAR | CE SYST   | EM               |       |                                            |
|--------|-----------|------------------|-------|--------------------------------------------|
|        |           | AMIS LOGIN       |       |                                            |
|        |           |                  |       |                                            |
|        |           |                  |       |                                            |
|        |           |                  |       |                                            |
|        |           |                  |       |                                            |
|        |           |                  |       | -                                          |
|        |           |                  |       |                                            |
|        | SelectA U | ser              | ~     |                                            |
|        | User ID:  |                  | Login |                                            |
|        | Password: |                  | _     |                                            |
|        |           | Forgot Password? | -     |                                            |
|        |           |                  |       |                                            |
|        |           |                  |       |                                            |
|        |           |                  |       |                                            |
|        |           |                  | C     | opyright Å© 2010 HRA. All Rights Reserverd |
|        |           |                  |       |                                            |
|        |           |                  |       |                                            |
|        |           |                  |       |                                            |

• Enter their **User ID** and **Password**, and click **Login** to advance to the **Select Item** screen.

| NVC                    | HUMAN RESOURCES ADMINISTRATION<br>Automated Metrocard<br>Issuance System |                                                | Click here for Requests. |
|------------------------|--------------------------------------------------------------------------|------------------------------------------------|--------------------------|
| REQUESTS Name: Demo, C | MU Worker Unit: MIS QA Testing - CMU - Wor<br>SELECT ITEM                | Help Home LogOut<br>ker July 11, 2019 04:55 PM |                          |
|                        | Please select items you would like to request for Client :               | ☐ Car Fare<br>✓ Vault Card                     |                          |
| S Think green          | Continue                                                                 | Copyright © 2010 HRA. All Rights Reserverd     |                          |

- Click on **Requests** drop down, select **Create Request**.
- Select Vault Card and press Continue to advance to the first Vault Card Request screen.
  - **Carfare** can also be selected

# Vault Card Request Screen

| AUTOMATE<br>Issuance             | ES ADMINISTRATION<br>D METROGARD<br>SYSTEM |                                            |
|----------------------------------|--------------------------------------------|--------------------------------------------|
| REQUESTS >                       | a ang sangan nga ang sangan nga a          | Help Home LogOut                           |
| Name: Demo, CMU Worker           | Unit: MIS QA Testing - CMU - Worker        | July 11, 2019 04:57 PM                     |
|                                  | VAULT CARD REQUEST                         |                                            |
| Please Enter Case No/Suffi       | c Continue                                 |                                            |
| 🕉 'Think green before you print' |                                            | Copyright © 2010 HRA. All Rights Reserverd |

• Enter the **Case Number** and **Suffix**, and click **Continue** to advance to the next **Vault Card Request Case Information** Screen.

| NVC AUTOMA<br>ISSUAMO                                                            | TED METROGARD                                                                                                    |                                            |                                                                                               |
|----------------------------------------------------------------------------------|----------------------------------------------------------------------------------------------------|--------------------------------------------|-----------------------------------------------------------------------------------------------|
| REQUESTS .                                                                       |                                                                                                    | Help Home LogOut                           |                                                                                               |
| Name: Demo, CMU Worker                                                           | Unit: MIS QA Testing - CMU - Worker                                                                                                    | July 11, 2019 05:00 PM                     |                                                                                               |
|                                                                                  | VAULT CARD REQUEST                                                                                                    |                                            |                                                                                               |
|                                                                                  | CASE INFORMATION                                                                                                    |                                            |                                                                                               |
| Case Name:<br>Case No/Suffix:<br>Case Status (CA):<br>Case Category:<br>Address: | NA<br>FS<br>213 KLDSBROOKLYN - 11206                                                                                                    |                                            |                                                                                               |
| Client Also Waiting For :                                                        | EBT Card Check Clothing Voucher Health & Safety Kit> Vault Card Please select Identity documents below to determ Name of Document Document Document U.S. Passport U.S. Passport Reset Reset | nime Vault Card Eligibility:               | Click here to list<br>documents and select<br>two<br>Enter the corresponding<br>numbers here. |
| <b>S</b> Think green before you print                                            | Continue                                                                                                    | Copyright © 2010 HRA, All Rights Reserverd |                                                                                               |

# Vault Card Request Case Information Screen

• Click Vault Card.

## Vault Card Request Case Information Screen (con't)

- Click on the **Drop-down** to list the various documents used to verify the applicants/re-applicant's identity.
- Select two documents from the **Drop-down** under the **Name of Documents** field.

**Note:** If applicant/re-applicant can't provide the documents, proceed and enter reasons

- Click **Reset** to erase information and start again.
- Click Add New to add more documents
- Enter the corresponding numbers in the **Document ID** field, click **Continue** to advance to the next **Carfare/Vault Card Request Select Supervisor** screen to select a Supervisor to approve the request.

#### Carfare/Vault Card Request Select Supervisor Screen

| AUTOMA<br>ISSUAN                   | CE SYSTEM                                                                                                    | etroCari                |                           |
|------------------------------------|----------------------------------------------------------------------------------------------------|-------------------------|---------------------------|
| REQUESTS >                         |                                                                                                    | Help                    | Home LogOut               |
| Name: Demo, CMU Worker             | Unit: MIS QA Testing - CMU - Worker                                                                                        |                         | July 11, 2019 05:03 PM    |
|                                    | VAULT CARD REQUEST<br>SELECT SUPERVISOR                                                                                    |                         |                           |
| Your Request will be directed to y | your immediate supervisor for approval. If you would like to<br>different supervisor, please select from the drop down lis | redirect the requ<br>t. | lest for approval to a    |
| Select Supervisor:                 | Demo, CMU Supervisor                                                                                                    |                         |                           |
|                                    | Back Continue                                                                                                    |                         |                           |
| 🏅 Think green before you print'    |                                                                                                    | Copyright © 2010        | HRA. All Rights Reserverd |

• Select a Supervisor and click Continue to advance to the Vault Card Request Please Confirm Your Request screen. Vault Card Request Please Confirm Your Request Screen

|                           | apparently - standard - standard |                             |
|---------------------------|----------------------------------------------------------------------------------------------------|-----------------------------|
| ame: Demo, CMU Worker     | Unit: MIS QA Testing - CMU - Worker                                                                                                    | July 11, 2019 05:05 PM      |
|                           | VAULT CARD REQUEST                                                                                                    |                             |
|                           | Please Confirm Your Request                                                                                                    | 10                          |
|                           | Case Information                                                                                                    |                             |
| Request Date:             | 07/11/2019 05:03 PM                                                                                                    |                             |
| Case Name:                |                                                                                                    |                             |
| Case No/Suffix:           |                                                                                                    |                             |
| Case Status (CA):         | NA                                                                                                    |                             |
| Case Category:            | FS                                                                                                    |                             |
| Address:                  | 213 KLDSBROOKLYN - 11206                                                                                                    |                             |
| Client Also Waiting For : | Vault Card     Documents Provided: Photo ID, Driver's License:987                                                                                                    | 7456, U.S. Pasaport 8996532 |
|                           | Back Colonit Domant                                                                                                    |                             |
|                           | back Submic Request                                                                                                    |                             |
|                           |                                                                                                    |                             |

• Review the information on the screen and if correct, click **Submit Request** and the **request** is forwarded to a Supervisor, and a confirmation screen appears indicating request was submitted successfully.

Vault Card Request (confirmation) Screen

| ALGOLOTO P                | 2              | and a second second sec | neip nome Logo               |
|---------------------------|----------------|----------------------------------------------------------------------------------------------------|------------------------------|
| Name: Demo, CMU Worker    | ι              | Jnit: MIS QA Testing - CMU - Worker                                                                                                    | July 11, 2019 05:05          |
|                           |                | VAULT CARD REQUEST                                                                                                    |                              |
|                           | Your Requ      | est has been submitted Successfully                                                                                                    |                              |
|                           |                | Case Information                                                                                                    |                              |
| Request Date:             | 07/11/2019 05: | 03 PM                                                                                                    |                              |
| Case Name:                |                |                                                                                                    |                              |
| Case No/Suffix:           |                |                                                                                                    |                              |
| Case Status (CA):         | NA             |                                                                                                    |                              |
| Case Category:            | FS             |                                                                                                    |                              |
| Address:                  | 213 KLDSBROG   | DKLYN - 11206                                                                                                    |                              |
| Client Also Waiting For : |                | Vault Card     Documents Provident - Photo ID - Document License St                                                                                                    | STARS II C Davaged SQGRED    |
|                           |                | Add Another Request                                                                                                    |                              |
| Client Also Waiting For : |                | Vault Card     Documents Provided: Photo ID, Driver's License:3     Add Another Request.                                                                                                    | 87456, U.S. Pasaport 8996532 |

• Click Add Another Request if requesting another vault card.

## **Cancel Request Process**

#### **Home Page**

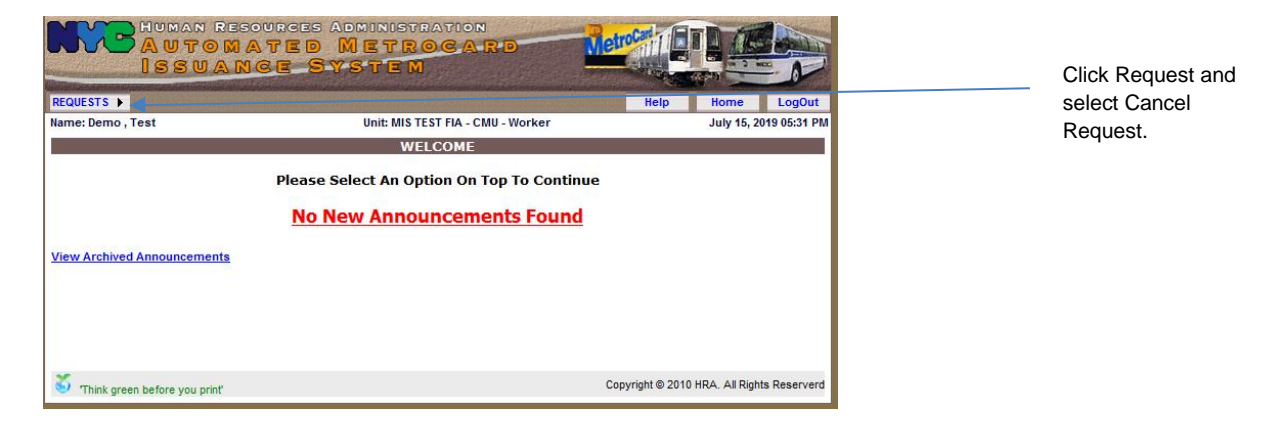

• Click on **Requests** and select **Cancel Request** to advance to the **Cancel Request** List screen.

| ISSI<br>ISSI           | Inder St  | Metrocard<br>Istem            | Merrorit            |                            |                 |
|------------------------|-----------|-------------------------------|---------------------|----------------------------|-----------------|
|                        |           |                               | Help                | Home LogOut                |                 |
| Name: Demo , Test      |           | Unit: MIS TEST FIA - CMU - We | orker               | July 15, 2019 04:59 PM     |                 |
|                        |           | CANCEL REQUEST LIST           | 500                 | eren and                   |                 |
|                        |           |                               | Disp                | laying 1 to 2 of 2 records |                 |
| Carefio/Suffix         | Case Name | Amount Requested              | Request Date        | Input Uner                 |                 |
|                        |           | \$2.50                        | 07/15/2019 11:35 AM | Demo , Test                |                 |
|                        | •         | 50.00                         | 07/15/2019 04-58 PM | Demo, Test                 | Soloct the case |
|                        |           |                               |                     |                            | to cancel.      |
| Thick green before you | pre       |                               | Copyright @ 201     | HRA, All Rights Reserverd  |                 |

• Select a case to cancel to advance to the View Request screen.

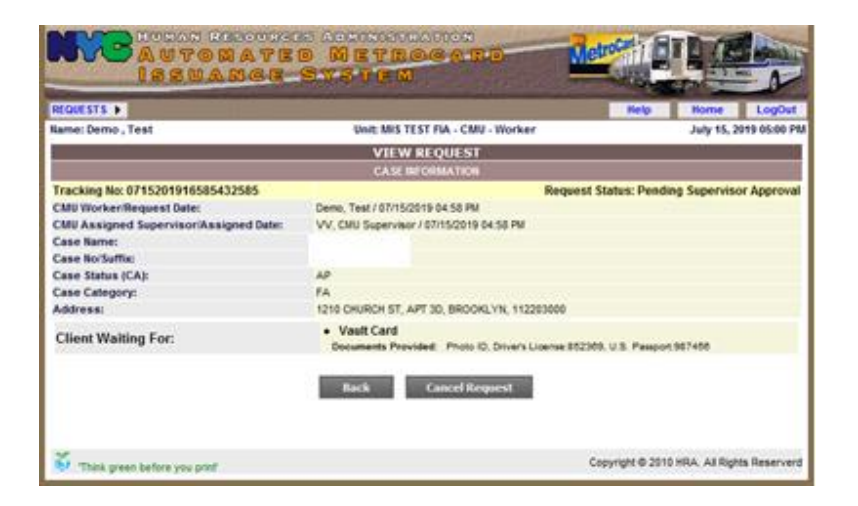

• Click **Cancel Request** and a **View Request** screen appears with a message indicating the request was cancelled.

# **Edit Request Process**

Home page

**Note:** A request can only be edited prior to a Supervisor's approval.

| HUMAN RES<br>AUTOMA<br>ISSUAN | OURGES ADMINISTRATION<br>A TED METROGARD<br>IGE SYSTEM | Metrocar I         |                          |
|-------------------------------|--------------------------------------------------------|--------------------|--------------------------|
| REQUESTS >                    |                                                        | Help               | Home LogOut              |
| Name: Demo , Test             | Unit: MIS TEST FIA - CMU - Worker                      |                    | July 15, 2019 05:31 PM   |
|                               | WELCOME                                                |                    |                          |
| View Archived Announcements   | No New Announcements Found                             |                    |                          |
| Think green before you print  |                                                        | Copyright © 2010 H | RA. All Rights Reserverd |

• Click on **Requests** and select **Edit Requests** to advance to the **Edit Request List** screen.

| QUESTS >         |           |                   |                     | Hel        | Home LogOut            |           |
|------------------|-----------|-------------------|---------------------|------------|------------------------|-----------|
| ime: Demo , Test |           | Unit: MIS TEST FI | A - CMU - Worker    |            | July 15, 2019 05:17 PM |           |
|                  |           | EDIT REQUE        | STLIST              |            |                        |           |
| Fracking No.     | Case Name | Amount Requested  | Request Date        | Input User | CMU/CSIC Supervisor    | Click her |
|                  |           | \$2.50            | 06/11/2019 03:19 PM | Demo Test  | VV CMU Supervisor      | select ca |
|                  |           | \$2.50            | 06/19/2019 01:53 PM | Demo Test  | VV CMU Supervisor      | editing.  |
|                  |           | \$0.00            | 07/15/2019 12:03 PM | Demo Test  | VV CMU Supervisor      |           |
|                  |           | \$2.50            | 07/15/2019 04:15 PM | Demo Test  | VV CMU Supervisor      |           |
|                  |           | \$0.00            | 07/15/2019 04:58 PM | Demo Test  | VV CMU Supervisor      |           |

• Select a case based on Tracking number to advance to the **Select Item** screen.

# Select Item Screen

| NVB             | HUMAN RESOURCES ADMINISTRATION<br>AUTOMATED METROGARD<br>ISSUANCE SYSTEM | Metrocasi ET                               |
|-----------------|--------------------------------------------------------------------------|--------------------------------------------|
| REQUESTS >      |                                                                          | Help Home LogOut                           |
| Name: Demo , Te | est Unit: MIS TEST FIA - CMU - Worke                                     | r July 15, 2019 05:15 PM                   |
|                 | SELECT ITEM                                                              |                                            |
|                 | Please select items you would like to request for Client :               | ☐ Car Fare<br>✓ Vault Card                 |
|                 | Continue                                                                 |                                            |
| 🍯 Think green   | before you print'                                                        | Copyright © 2010 HRA. All Rights Reserverd |

• If attempting to add Carfare, click on Carfare, then click **Continue** and advance to the **Edit Request View Case Information** screen.

| Edit Request View Case Information Scree | en |
|------------------------------------------|----|
|------------------------------------------|----|

| lame: Demo , Test                                                                                      |                      | Unit: MIS TEST FIA -                                                                                                    | MU - Worker         |                                                                                                    | July 15, 2019 05:19 Pt |
|----------------------------------------------------------------------------------------------------|----------------------|----------------------------------------------------------------------------------------------------|---------------------|----------------------------------------------------------------------------------------------------|------------------------|
|                                                                                                    |                      | COTT REQUEST A                                                                                                    | ALC NO.             |                                                                                                    |                        |
|                                                                                                    |                      | EDIT REQUEST                                                                                                    |                     |                                                                                                    |                        |
|                                                                                                    |                      | CASE REDRIGATI                                                                                                    | 08                  |                                                                                                    |                        |
| Tracking No: 071520<br>Case Name:<br>Case No/Suffic<br>Case Status (CA):<br>Case Category:<br>Address: | 1916585432585        | AP<br>FA<br>1210 CHURCH ST, APT 30, BROOKLVN, 112203000                                                                                   |                     |                                                                                                    |                        |
| Purpose of Carlare I                                                                                   | s suance 'Appointmen | CARTANEAUTROINA<br>CHU, SUSAR - ZY64294G<br>Special Assessment                                                                            | A TRON              |                                                                                                    |                        |
|                                                                                                    |                      | No of Metrocard                                                                                                    | ik:                 |                                                                                                    |                        |
| Card Type                                                                                              | So of Cards          | Salt-Total                                                                                                    | Persons             | STREET, STREET, STREET | Appointments           |
| \$2.50                                                                                                 | 1 🔍                  | \$ 2.50                                                                                                    | CHU, SUSAN - ZVEA25 | 990 🗸                                                                                                    | AddEdit-1              |
| Select One 💙                                                                                           | Select One 💙         | 1                                                                                                    | Select One          | ~                                                                                                    | N/A                    |
| Select One 💙                                                                                           | Select One           | 5                                                                                                    | Select One          | ~                                                                                                    | NA                     |
| Select One 💙                                                                                           | Select One           | 5                                                                                                    | Select One          | ~                                                                                                    | N/A                    |
| Select One                                                                                             | Select One           | 5                                                                                                    | Select One          | ~                                                                                                    | NA                     |
| Select One 💙                                                                                           | Select One 🛩         | 5                                                                                                    | Select One          | ~                                                                                                    | NA                     |
| TOTAL REQUESTED:<br>Client Also Walting F                                                              | of 2                 | s 2 50<br>EBT Card<br>Check<br>Clothing Voucher<br>Heath & Safety Kt<br>Vout Card<br>Please select Klentky documents<br>Xenne of Bocoment | Document 80         | t Card Elgibility                                                                                                    |                        |
|                                                                                                    |                      | Photo ID, Driver's License 🔽                                                                                                    | 052309              |                                                                                                    |                        |
|                                                                                                    |                      | U.S. Passport 🔍                                                                                                    | 987456              |                                                                                                    |                        |
|                                                                                                    |                      |                                                                                                    | Reset               |                                                                                                    | Add New                |
|                                                                                                    |                      | Continue                                                                                                    | 8                   |                                                                                                    |                        |

Click on the drop-downs listed under **No of Cards** and select one from each drop-down list.

• Select Card Type, Number of Cards, Number of Persons, Appointment and click Continue and advance to the Carefare and Vault Card Request (Select Supervisor) screen.

| AUTOM<br>ISSUAL                  | ATED METROGARD                                                                                                    | MetroCari                         |                             |
|----------------------------------|----------------------------------------------------------------------------------------------------|-----------------------------------|-----------------------------|
| REQUESTS >                       |                                                                                                    | Help                              | Home LogOut                 |
| Name: Demo , Test                | Unit: MIS TEST FIA - CMU - Worker                                                                                                    |                                   | July 15, 2019 05:26 PM      |
| Your Request will be directed to | SELECT SUPERVISOR<br>o your immediate supervisor for approval. If you would lik<br>different supervisor, please select from the drop dow | e to redirect the req<br>vn list. | uest for approval to a      |
| Select Supervisor:               | VV, CMU Supervisor 🗸                                                                                                    |                                   |                             |
|                                  | Back Continue                                                                                                    |                                   |                             |
| Think green before you print     |                                                                                                    | Copyright © 201                   | 0 HRA. All Rights Reserverd |

• Select a Supervisor and click **Continue** to advance to the **Carfare and Vault Card Request** (confirm your request) screen. Carefare and Vault Card Request (Confirm Your Request) Screen

| EQUESTS .                                                                                                    |                     |                              | Help                                                                                                    | Home LogOu            |
|----------------------------------------------------------------------------------------------------|---------------------|------------------------------|----------------------------------------------------------------------------------------------------|-----------------------|
| ame: Demo , Test                                                                                                    |                     | Unit: MIS TEST FU            | A - CMU - Worker                                                                                                    | July 15, 2019 05:27 F |
|                                                                                                    |                     | CARFARE AND VAULT            | CARD REQUEST                                                                                                    |                       |
|                                                                                                    |                     | Please Confirm Yo            | ur Request                                                                                                    |                       |
| Contract of the second second s |                     | Case Inform                  | ation                                                                                                    |                       |
| lequest Date:                                                                                                    |                     | 07/15/2019 05:26 PM          |                                                                                                    |                       |
| ase Name:                                                                                                    |                     |                              |                                                                                                    |                       |
| ase Norsumoc                                                                                                    | 3                   |                              |                                                                                                    |                       |
| Case Category                                                                                                    |                     | ia.                          |                                                                                                    |                       |
| ddress:                                                                                                    |                     | 210 CHURCH ST. APT 3D. BROOK | LVN 112203000                                                                                                    |                       |
|                                                                                                    |                     | Carfare Author               | rization                                                                                                    | 312                   |
| himone of Cartana In                                                                                                    | unana di naniatmani |                              |                                                                                                    |                       |
| urpose of carrare is                                                                                                    | suanceooppontmen    | (a.                          | Special Assessment                                                                                                    |                       |
|                                                                                                    |                     | Metrocards Info              | ritiation                                                                                                    |                       |
| Card Type                                                                                                    | No of Carda         | Seb-Total                    | Name of Person                                                                                                    | Appointment           |
| \$2.50                                                                                                    | 1                   | \$2.50                       | CHU, SUSAN - ZY64291G                                                                                                    | View-1                |
| TOTAL REQUESTER                                                                                                    | D:                  | \$2.50                       |                                                                                                    |                       |
|                                                                                                    | -                   | Vault Card                   |                                                                                                    |                       |
| Client Also Waiting                                                                                                    | For:                | Documents Provi              | ded: Photo ID, Driver's License \$52369, U.S. F                                                                                                    | assport.987466        |
|                                                                                                    |                     |                              |                                                                                                    |                       |
|                                                                                                    |                     | Rack Sube                    | uil Decenter                                                                                                    |                       |
|                                                                                                    |                     | Contraction of Contractor    | CONTRACTOR AND A DESCRIPTION OF A DESCRIPTION OF |                       |

• Confirm your request by clicking on **Submit Request** and the screen is returned with a message indicating the request was submitted successfully to the Supervisor.

|                       |                    |                             | Help                                           | Home LogO           |
|-----------------------|--------------------|-----------------------------|------------------------------------------------|---------------------|
| ame: Demo , Test      |                    | Unit: MIS TEST FIA          | - CMU - Worker                                 | July 15, 2019 05:27 |
|                       |                    | CARFARE AND VAULT           | CARD REQUEST                                   |                     |
|                       |                    | Your Request has been subr  | mitted Successfully                            |                     |
|                       |                    | Case Informa                | ibon                                           |                     |
| lequest Date:         | 07                 | /15/2019 05:26 PM           |                                                |                     |
| Case Name:            |                    |                             |                                                |                     |
| ase No/Suffix:        |                    |                             |                                                |                     |
| case Status (CA):     | A                  | 0                           |                                                |                     |
| ase Category:         | 12                 |                             | 100 412222220                                  |                     |
| ouress                | 14                 | TO CHORDE ST, APT 30, BROOK | -TR, 112203000                                 |                     |
|                       |                    |                             |                                                |                     |
| wrpose of Carfare Iss | uance/Appointments | 1                           | Special Assessment                             |                     |
|                       |                    | Metrocards info             | rmation                                        | weenur se           |
| Card Type             | No of Cards        | Sub-Total                   | Name of Person                                 | Appointmen          |
| \$2.50                | 1                  | \$2.50                      | CHU, SUSAN - ZY64291G                          | View-1              |
| TOTAL REQUESTED       | e .                | \$2.50                      |                                                |                     |
|                       |                    | Vault Card                  |                                                |                     |
| Client Also Waiting   | For :              | - Your Care                 |                                                |                     |
| •                     |                    | Documents Provid            | fed: Photo ID, Driver's License 852369, U.S. I | Passport.907455     |
|                       |                    |                             |                                                |                     |
|                       |                    | Add Another R               | rouest                                         |                     |
|                       |                    |                             |                                                |                     |
|                       |                    |                             |                                                |                     |

• Click Add Another Request to edit another request.

View Request Function

All requests can be reviewed by JOS/Worker before submitting for approval.

• Select Requests, then View Requests.

| AUTOMA<br>ISSUAN                       | URGES ADM<br>TED MI<br>CE SYS | INISTRATION<br>ETROCARD<br>TEM      | Metrolari ET E                             |
|----------------------------------------|-------------------------------|-------------------------------------|--------------------------------------------|
| REQUESTS > ORDERS > REPORTS            | •                             |                                     | Help Home LogOut                           |
| Name: Demo, D&C Custodian              | Uni                           | t: MIS QA Testing - D&C - Custodian | July 12, 2019 01:55 AM                     |
|                                        |                               | VIEW REQUEST                        |                                            |
| Please select any one criteria to view | v requests.                   |                                     |                                            |
| Enter Case No./Suffix :                |                               |                                     |                                            |
|                                        |                               | OR                                  |                                            |
| Enter Date Range :                     |                               |                                     | 1                                          |
| From Date:                             | 7/1/2019                      |                                     |                                            |
| To Date:                               | 7/12/2019                     |                                     |                                            |
|                                        | 5                             | earch Reset                         |                                            |
| 🍯 Think green before you print'        |                               |                                     | Copyright © 2010 HRA. All Rights Reserverd |

• Enter Case Number, Suffix or a Date Range and click Search to advance to the View Request List screen.

View Request List Screen

| ame: Demo, D&C Cus | todian      | Unit: MIS C | A Testing - D&C - Custodi | an July 12, 2019 01:59 AM      |                      |
|--------------------|-------------|-------------|---------------------------|--------------------------------|----------------------|
|                    |             | VIEW        | REQUEST LIST              |                                |                      |
| Selected Criteria: | 7/1/2019 to | 7/12/2019   | Incest Date               | Displaying 1 to 2 of 2 records | Click here<br>change |
| 07102019101943884  |             | \$0.00      | 7/10/2019 10 18:44 AM     | Pending Supervisor Approval    | Status.              |
|                    |             | \$0.00      | 7/10/2019 2:49:37 PM      | Pending Supervisor Approval    |                      |

The Request is displayed with the Status "Pending Supervisor Approval."

• Click **Status** to change the view i.e., to **Issued**.

View Request List Screen (different status)

| ame: Demo, D&C Cus | todian        | Unit: MIS QA 1   | Festing - D&C - Custodia | n            | July 12, 2019 01:59 AM |                  |
|--------------------|---------------|------------------|--------------------------|--------------|------------------------|------------------|
| Selected Criteria: | 7/1/2019 to 7 | 12/2019          | QUESTICIST               | Displayin    | na 1 to 6 of 6 records | Status<br>change |
| Tracking No        | Case Name     | Amount Requested | Input Date               | Status baued |                        | Issued.          |
| 07052019141819078  | 1             | \$0.00           | 7/0/2019 2:18:00 PM      | Insued       |                        |                  |
| 07052019143018879  | 1             | \$0.00           | 7/6/2019 2:30:10 PM      | baued        |                        |                  |
| 07092019161837881  | 1             | \$2.75           | 7/9/2019 4:16:49 PM      | insued       |                        |                  |
| 07092019165105883  | 1             | \$2.75           | 7/9/2019 4:50:56 PM      | lasued       |                        |                  |
| 07102019143426895  | 1             | \$0.00           | 7/10/2019 2:34:18 PM     | Issued       |                        |                  |
| 07112019170629910  | 1             | \$0.00           | 7/11/2019 5:03:57 PM     | Issued       |                        |                  |

The View Request List screen shows requests with the updated Status of Issued.

• To see the details for each request, click on the desired **Tracking Number** to advance to the **View Request Case Information** screen.

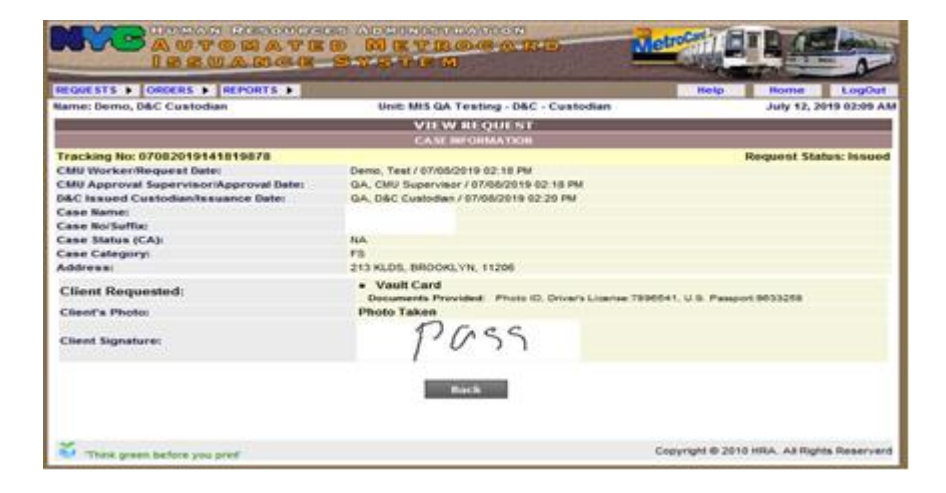

The Supervisor must approve the Vault Card request as follows:

#### AMIS LOGIN Screen

| ISSUANCE S | YSTEM            |                                           |
|------------|------------------|-------------------------------------------|
|            | AMIS LOGIN       |                                           |
|            |                  |                                           |
|            |                  |                                           |
|            |                  |                                           |
|            |                  |                                           |
|            |                  |                                           |
|            | Salact A Liner   |                                           |
| -          | Selectri Obel    |                                           |
| Us         | er ID:           | Login                                     |
| Pa         | ssword:          |                                           |
|            | Forgot Password? |                                           |
|            |                  |                                           |
|            |                  |                                           |
|            |                  |                                           |
|            |                  | Copyright Å© 2010 HRA. All Rights Reserve |
|            |                  |                                           |
|            |                  |                                           |
|            |                  |                                           |

• Enter their User ID and Password, and advance to the Approve Request screen.

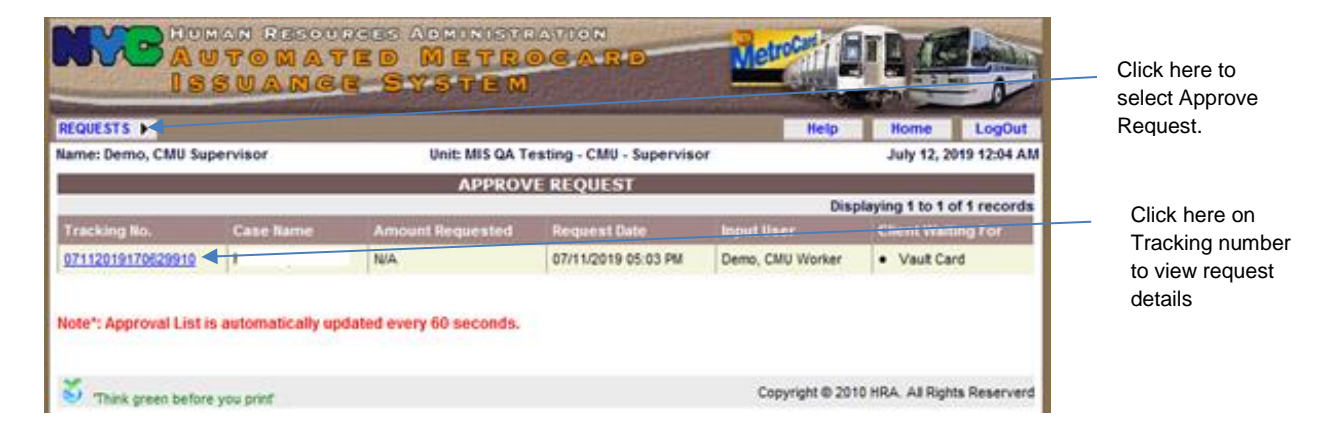

- Click on Requests and select Approve Request.
- Click on **Tracking No** to advance to the **Approve Request View** screen to open the details of the request.

Approve Request View Case Information Screen

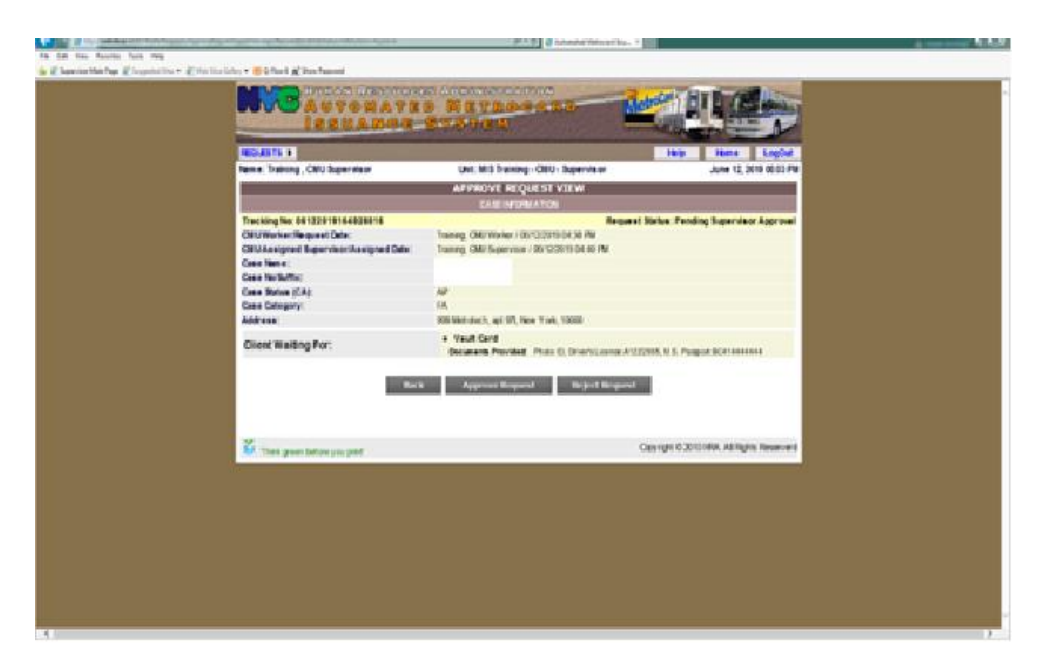

- Review the case information and if it is correct, click **Approve Request** and the confirmation screen appears below with message "Request Processed Successfully," and the request will be forwarded to D&C Staff.
  - If the information is not correct click **Reject Request**.

| Unit: MIS QA Testing - CMU - Supervisor      | r:                                                                                                    | July 12 2019 12-15 AL                                                                                                    |
|----------------------------------------------|----------------------------------------------------------------------------------------------------|----------------------------------------------------------------------------------------------------|
|                                              |                                                                                                    | and 15, 5919 (519 M                                                                                                    |
| Approve Request                              |                                                                                                    |                                                                                                    |
| Request Processed Succesfully.               |                                                                                                    |                                                                                                    |
| CASE INFORMATION                             |                                                                                                    |                                                                                                    |
| F                                            | lequest Status: Pending                                                                                                    | Supervisor Approval                                                                                                    |
| emo, CMU Worker / 07/11/2019 05:03 PM        |                                                                                                    |                                                                                                    |
| emo, CMU Supervisor / 07/11/2019 05:06 PM    |                                                                                                    |                                                                                                    |
|                                              |                                                                                                    |                                                                                                    |
|                                              |                                                                                                    |                                                                                                    |
| A                                            |                                                                                                    |                                                                                                    |
| 5                                            |                                                                                                    |                                                                                                    |
| 13 KLDS, BROOKLYN, 11206                     |                                                                                                    |                                                                                                    |
| Vault Card                                   |                                                                                                    |                                                                                                    |
| Documents Provided: Photo ID, Driver's Licer | nse:987456, U.S. Passport.8                                                                                                    | 996532                                                                                                    |
|                                              |                                                                                                    |                                                                                                    |
|                                              |                                                                                                    |                                                                                                    |
|                                              | Approve Request<br>Request Processed Successfully.<br>CASE INFORMATION<br>Proceeding Control (CASE INFORMATION)<br>Proceeding Control (CASE INFORMATION)<br>Proceeding Control (CASE INFORMATION)<br>A<br>S<br>IS KLDS, BROOKLYN, 11206<br>Vasilit Card<br>Documents Provided: Photo ID, Driver's Lice | Approve Request<br>Request Processed Successfully.<br>CASE INFORMATION<br>Request Status: Pending<br>emo, CMU Worker / 07/11/2019 05:03 PM<br>emo, CMU Supervisor / 07/11/2019 05:06 PM<br>A<br>5<br>13 KLDS, BROOKLYN, 11206<br>• Vault Card<br>Documents Provided: Photo IO, Drivers License: 987455, U.S. Passport 8 |

# Request Denial Screen

|                                                       |                                                    | and a star when the second                                                                                                  | and the second second se | time to the second |                   |
|-------------------------------------------------------|----------------------------------------------------|----------------------------------------------------------------------------------------------------|----------------------------------------------------------------------------------------------------|--------------------|-------------------|
| CO Di Inte Swebdeva AMELTRAIN/Requent/Requent/        | eriaLauge/NerposetE2:000805tatusceR&Actions:Report | 🔎 = 🙃 🥥 Automated Metrocard Is                                                                                              | nie X                                                                                                    | n + 0              |                   |
| File Edit View Fevorites Tools Help                   |                                                    |                                                                                                    |                                                                                                    |                    |                   |
| 🙀 🖉 Supervisor Main Page 🗿 Supported Sites 🔹 🗿 Web Si | ice Gallery 🔹 🛞 Q-Flow 6 🕵 Show Password           |                                                                                                    |                                                                                                    |                    |                   |
|                                                       | AUTOMA<br>ISSUAN                                   | CHECG ADMINISTRATION                                                                                                    | Mercin ET L                                                                                                    | ^                  |                   |
|                                                       | REQUESTS .                                         |                                                                                                    | Help Home LogOut                                                                                                    |                    |                   |
|                                                       | Name: Training, CMU Supervisor                     | Unit: MIS Training - CMU - Supervisor                                                                                       | June 12, 2019 05:03 PM                                                                                                    |                    |                   |
|                                                       |                                                    | REQUEST DENIAL                                                                                                    |                                                                                                    |                    | - Select a reason |
|                                                       | Select Denial Reason:                              | Select One<br>Appointments are unavailable in system<br>Carfare amount(s) issued are incorrect                              |                                                                                                    |                    | for denial        |
|                                                       | Denial Comments:<br>(Max. 1000 Characters)         | Client ineligible to receive carfare<br>Director/Supervisor requests re-issuance<br>Other (Specify comments)<br>System Down |                                                                                                    |                    |                   |
|                                                       |                                                    | Back Continue                                                                                                    |                                                                                                    |                    |                   |
|                                                       | Think green before you print                       |                                                                                                    | Copyright © 2010 HRA. All Rights Reserverd                                                                                                    |                    |                   |
|                                                       | in the green be duy to part.                       |                                                                                                    |                                                                                                    |                    |                   |
| <                                                     |                                                    |                                                                                                    |                                                                                                    | >                  |                   |

- If **Reject Request** is selected, AMIS returns the request to the JOS/Worker along with the denial reason.
  - If **Other** is selected, the following screen appears.

| C () () Ittp://webdewa/AAVISTRAIN/Requests/RequestDenial.asp/i   | RequestID+81685tatus=R8Action=Reject               | P = C S Automated Metrocard Issu ×    |                                           | n * a       |
|------------------------------------------------------------------|----------------------------------------------------|---------------------------------------|-------------------------------------------|-------------|
| File Edit View Favorites Tools Help                              |                                                    |                                       | -                                         |             |
| 🙀 🗃 Supervisor Main Page 进 Suggested Sites 👻 🎒 Web Slice Gallery | <ul> <li>• • • Q-Flow 6 K Show Password</li> </ul> |                                       |                                           |             |
|                                                                  | AUTOMAT<br>ISSUANG                                 |                                       |                                           | ^           |
|                                                                  | EQUESTS >                                          |                                       | Help Home LogOut                          |             |
| N                                                                | kame: Training , CMU Supervisor                    | Unit: MIS Training - CMU - Supervisor | June 12, 2019 05:03 PM                    |             |
|                                                                  |                                                    | REQUEST DENIAL                        |                                           |             |
|                                                                  | Select Denial Reason:                              | Other (Specify comments)              |                                           |             |
| le le le le le le le le le le le le le l                         | Denial Comments:<br>Max. 1000 Characters)          |                                       | Û                                         |             |
|                                                                  |                                                    | Back Continue                         |                                           |             |
|                                                                  | 🍯 'Think green before you print'                   | C                                     | apyright © 2010 HRA. All Rights Reserverd |             |
|                                                                  |                                                    |                                       |                                           |             |
|                                                                  |                                                    |                                       |                                           |             |
|                                                                  |                                                    |                                       |                                           |             |
|                                                                  |                                                    |                                       |                                           |             |
|                                                                  |                                                    |                                       |                                           |             |
|                                                                  |                                                    |                                       |                                           |             |
|                                                                  |                                                    |                                       |                                           |             |
|                                                                  |                                                    |                                       |                                           |             |
| <                                                                |                                                    |                                       |                                           | <b>&gt;</b> |

• Enter comments in free text to explain what Other reasons there are.

View Request Function

All requests can be reviewed by Supervisor.

• Select Requests, then View Requests.

| HUMAN RESO<br>AUTOMA<br>ISSUAN         |             | MINISTRATION<br>ETROCARD<br>TEM       | Metrocal DI La Com                         |
|----------------------------------------|-------------|---------------------------------------|--------------------------------------------|
| REQUESTS > ORDERS > REPORTS            |             |                                       | Help Home LogOut                           |
| Name: Demo, D&C Custodian              | U           | nit: MIS QA Testing - D&C - Custodian | July 12, 2019 01:55 AM                     |
|                                        |             | VIEW REQUEST                          |                                            |
| Please select any one criteria to view | v requests. |                                       |                                            |
| Enter Case No./Suffix :                |             |                                       |                                            |
|                                        |             | OR                                    |                                            |
| Enter Date Range :                     |             |                                       |                                            |
| From Date:                             | 7/1/2019    |                                       |                                            |
| To Date:                               | 7/12/2019   |                                       |                                            |
|                                        |             | Search Reset                          |                                            |
| 🍯 'Think green before you print'       |             |                                       | Copyright © 2010 HRA. All Rights Reserverd |

• Enter Case Number, Suffix or a Date Range and click Search to advance to the View Request List screen.

View Request List Screen

| anve: Demo, Date Castoon | fian        | Unit: MIS C      | A Testing - D&C - Custod | ian July 12, 2019 01:59 AM        |            |
|--------------------------|-------------|------------------|--------------------------|-----------------------------------|------------|
|                          |             | VIEW             | REQUEST LIST             |                                   |            |
| Selected Criteria:       | 7/1/2019 to | 7/12/2019        |                          | Displaying 1 to 2 of 2 records    | Click here |
| Tracking No (            | Case Name   | Amount Requested | Imput Date               | Status Pending Supervisor Approva | change     |
| 07102019101943554        |             | \$0.00           | 7/10/2019 10:18:44 AM    | Pending Supervisor Approval       | Status.    |
| 07102019145024696        |             | 50.00            | 7/10/2019 2:49:37 PM     | Pending Supervisor Approval       |            |

The Request is displayed with the Status "Pending Supervisor Approval."

• Click **Status** to change the view i.e., to **Issued**.

View Request List Screen (different status)

| ame: Demo, D&C Cus | todian        | Unit: MIS QA 1   | Testing - D&C - Custodia | in             | July 12, 2019 01:59 AM    |         |
|--------------------|---------------|------------------|--------------------------|----------------|---------------------------|---------|
| Selected Criteria: | 7/1/2019 to 7 | /12/2019         |                          | Displ          | aying 1 to 6 of 6 records | 0       |
| Tracking No        | Case Name     | Amount Requested | Input Date               | Sternes Insued |                           | Status  |
| 07002019141819078  | 8             | \$0.00           | 7/5/2019 2:18:00 PM      | Insued         |                           | change  |
| 07052019140016879  | 4             | \$0.00           | 7/6/2019 2:30:10 PM      | lasued         |                           | Issued. |
| 07092019161837881  | 1             | \$2.75           | 7/9/2019 4:16:49 PM      | issued         |                           |         |
| 07092019165105883  | A             | \$2.75           | 7/9/2019 4:50:56 PM      | lasued         |                           |         |
| 07102019143426895  | r             | \$0.00           | 7/10/2019 2:34:18 PM     | Issued         |                           |         |
| 67112019170629910  | 8             | 50.00            | 7/11/2019 5:03:57 PM     | issued         |                           |         |

The View Request List screen showss requests with the updated Status of Issued.

• To see the details for each request, click on the desired **Tracking Number** to advance to the **View Request Case Information** screen.

|                                                                                                    | STRUCK                                                                                                    | - Aller              | and a second     | -0-            |
|----------------------------------------------------------------------------------------------------|----------------------------------------------------------------------------------------------------|----------------------|------------------|----------------|
| Name: Demo, D&C Custodian                                                                                                    | Unit: MIS GA Testing - D&C - Custodian                                                                                                    | - Hereb              | July 12          | 2019 02:09 AM  |
|                                                                                                    | VIEW REQUEST                                                                                                    |                      |                  |                |
|                                                                                                    | CANE INFORMATION                                                                                                    |                      |                  |                |
| Tracking No: 07082019141019870<br>CMU Worker/Request Date:<br>CMU Approval Supervisor/Approval Date:<br>DAC Insued Custoflam/Insuance Date:<br>Case Name:<br>Case Noi Suffie:<br>Case Satus (CA)<br>Case Category:<br>Address:<br>Client Requested:<br>Client Requested: | Demo, Test / 67/06/2019 62:18 PM<br>GA, CMU Supervisor / 07/06/2019 62:18 PM<br>GA, D&C Custodes / 67/06/2019 62:29 PM<br>1<br>1<br>1<br>1<br>1<br>1<br>1<br>1<br>1<br>1<br>1<br>1<br>1<br>1<br>1<br>1<br>1<br>1<br>1 | ee 7896541, U.S. Per | Request St       | atus: Issued   |
| Client Signature:                                                                                                    | POSS                                                                                                    | Copyright @ 2        | 1918 HRA. AR RIG | rits Reserverd |

The D&C Worker must process the Vault Card request as follows:

**Note:** If the applicant/re-applicant is requesting a Vault Card, the D&C Worker must have the individual create a PIN (Personal Identification Number) in the EBT system to ensure that the Vault Card can be used. Refer to PD #16-19-SYS for PIN details.

## **AMIS Processing**

• Login using their **User ID** and **Password** and advance to the **Approve Issuance** screen.

| ISSUAI | ICE SYST                               | EM               |       |                                        |
|--------|----------------------------------------|------------------|-------|----------------------------------------|
| 1      |                                        | AMIS LOGIN       |       |                                        |
|        |                                        |                  |       |                                        |
|        |                                        |                  |       |                                        |
|        |                                        |                  |       |                                        |
|        |                                        |                  |       |                                        |
|        |                                        |                  |       |                                        |
|        | Select A Us                            | ser              | ~     |                                        |
|        | 1000 1000 1000 1000 1000 1000 1000 100 |                  |       |                                        |
|        | User ID:                               |                  | Login |                                        |
|        | Password:                              |                  |       |                                        |
|        |                                        | Forgot Password? |       |                                        |
|        |                                        |                  |       | -                                      |
|        |                                        |                  |       |                                        |
|        |                                        |                  |       |                                        |
|        |                                        |                  | Ci.   | pyngnt A©2010 HRA. All Rights Reserver |
|        |                                        |                  |       |                                        |
|        |                                        |                  |       |                                        |

# Approve Issuance Screen

| ESTS DRDERS REPORTS<br>e: Demo, D&C Custodian | <b>2</b> 3 | Unit: MIS QA Tes      | ting - D&C - Custodian      | Help H                      | ome LogOut<br>dv 12, 2019 01:09 AM |
|-----------------------------------------------|------------|-----------------------|-----------------------------|-----------------------------|------------------------------------|
|                                               |            | APPROVE               | ISSUANCE                    |                             |                                    |
| Show Only Messenger Request                   |            |                       |                             | Displaying                  | 1 to 7 of 7 records                |
| veNo-Suffix / Cane Name                       | Am         | ownt Request Date     | Requested By                | Supervisor (Approver)       | Client Waiting<br>For              |
|                                               | N/A        | 07/10/2019 10:23 AM   | Demo , Test                 | QA, Deputy Director         | Vault Card                         |
|                                               | N/A        | 07/10/2019 11:08 AM   | CMU Supervisor,<br>UATTEST2 | CMU Supervisor,<br>UATTEST4 | Vault Card                         |
|                                               | NA         | 07/10/2019 11:14 AM   | CMU Worker, UATTEST1        | CMU Supervisor,<br>UATTEST2 | Vauit Card                         |
|                                               | N/A        | 07/10/2019 02:21 PM   | CMU Worker, UATTESTI        | QA, Deputy Director         | Vault Card                         |
|                                               | \$2.7      | 5 07/10/2019 02:55 PM | CMU Worker, UATTEST1        | CMU Supervisor,<br>UATTEST4 | Vault Card                         |
|                                               | r NA       | 07/10/2019 02:59 PM   | CMU Worker, UATTEST1        | CMU Supervisor,<br>UATTEST4 | Vaut Card                          |
|                                               | 1000       |                       |                             | manual manual manual states | 14440                              |

Select the last case approved by a Supervisor.

- Click on **Request** and select **Approve Issuance**.
- Select the case listed last by a Supervisor to advance to the below **Approve Vault** Card Issuance Case Information screen.

Approve Vault Card Issuance Case Information Screen

| Name: Demo, D&C Custodian                                                                                       | Unit: MIS QA Testing - D&C - Custodian                       | July 12, 2019 01:11 Al                    |
|----------------------------------------------------------------------------------------------------|--------------------------------------------------------------|-------------------------------------------|
|                                                                                                    | APPROVE VAULT CARD ISSUANCE                                  |                                           |
| in the second second second second second second second second second second second second second second second | CASE INFORMATION                                             |                                           |
| Tracking No: 07112019170629910                                                                                  |                                                              | Request Status: Pending D&C Issuance      |
| CMU Worker/Request Date:                                                                                        | Demo, CMU Worker / 07/11/2019 05:03 PM                       |                                           |
| CMU Approval Supervisor/Approval Date:                                                                          | Demo, CMU Supervisor / 07/12/2019 12:16 AM                   |                                           |
| Case Name:                                                                                                    |                                                              |                                           |
| Case No/Suffix:                                                                                                 |                                                              |                                           |
| Case Status (CA):                                                                                               | NA                                                           |                                           |
| Case Category:                                                                                                  | FS                                                           |                                           |
| Address:                                                                                                    | 213 KLDS, BROOKLYN, 11206                                    |                                           |
| Client Waiting For:                                                                                             | Vault Card     Documents Provided: Photo ID, Driver's Licens | e:987455, U.S. Passport 8996532           |
|                                                                                                    | Back Continue Reject Issuance                                |                                           |
| Think green before you print                                                                                    |                                                              | Copyright © 2010 HRA. All Rights Reserver |

- Review information on the screen and if information is correct, click **Continue** to advance to the next **Approve Vault Card Request** screen.
  - If information on the screen is not correct, click **Reject Issuance** and return it to the Supervisor.

# Approve Vault Card Request Screen

| REGRESTS & ORDERS & REPORTS &                                                                                                    |                                                                                                    |                      | Help                            | Northe      | LogOut       |                             |
|----------------------------------------------------------------------------------------------------|----------------------------------------------------------------------------------------------------|----------------------|---------------------------------|-------------|--------------|-----------------------------|
| Name: Demo, 66C Custodian                                                                                                    | Unit: MIS QA Testing - D&C - Co                                                                                             | valiodan             |                                 | July 12, 2  | 013 01:14 AM |                             |
| and the second second second second second second second second second second second second second second second                                                                                       | APPROVE CARFARE REQU                                                                                                    | EST                  |                                 |             |              |                             |
|                                                                                                    | CASE INFORMATION                                                                                                    |                      |                                 |             |              |                             |
| Tracking No: 0712/01970029910<br>CMU Worker Request Date:<br>CMU Approval Sopervision/Approval Date:<br>Case Rame:<br>Case Solution:<br>Case Solution:<br>Case Category:<br>Case Category:<br>Address: | Owen, CARL Warker / 07/11/00/19 05 03<br>Owen, CARL Supervisor / 07/12/07/19 12<br>RA,<br>FS<br>213 KLDS, BROOK, VN, 112/05 | No<br>Pol<br>116 ANI | iquest Slatus; Pi               | ending D&   | Cisnuance    |                             |
| Client Walting For:                                                                                                    | Vault Card Verify Cleant's Identity document Remot Of Document Prote 6, Diver's Loose U.S. Respont                          | 15 provided to C     | NU Worker<br>Vermy<br>Confirm V | •           |              |                             |
| These green before you, got                                                                                                    | Bach Contanue Reject 1                                                                                                    | loome e              | Copyright © 2010 H              | IRA. AN RIG | ta Reserverd | Confirm<br>documen<br>here. |

- Review the documents listed to confirm if they are correct.
- If documents are correct, take the applicant/re-applicant photo.

Approve Vault Card Request (Activate Camera) Screen

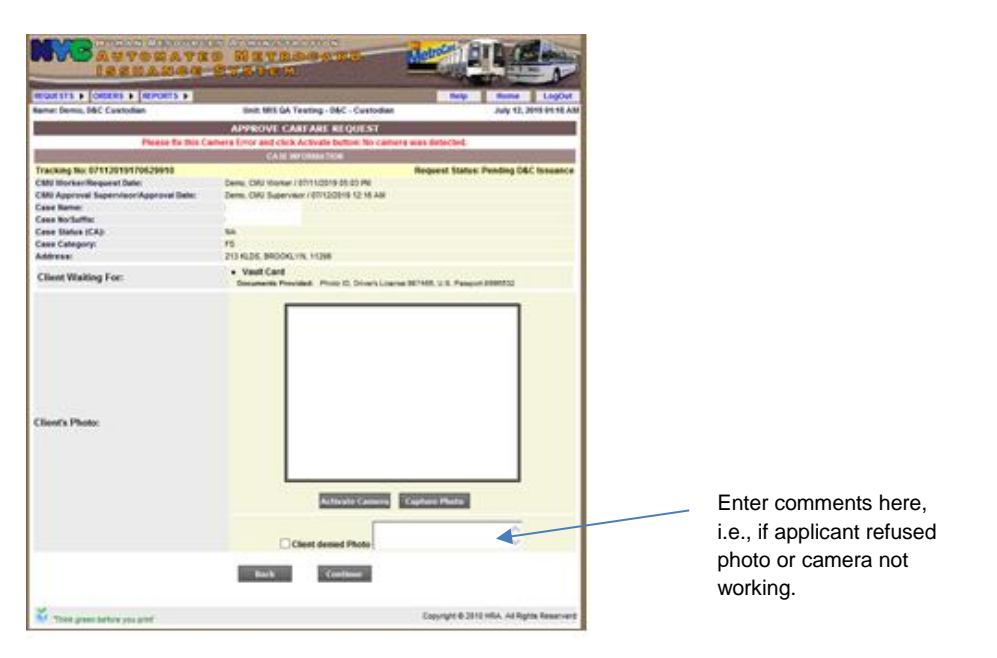

- Click on Activate Camera and Capture Photo or enter Comments if can't complete photo process and click Continue.
- Place the Vault Cards in sequence and access WMS to activate the Vault Card.

| REGUESTS . ORDERS . REPORTS                                                                                                    | •                                                                                                    | Help Home LogOut                       |
|----------------------------------------------------------------------------------------------------|----------------------------------------------------------------------------------------------------|----------------------------------------|
| lame: Demo, D&C Custodian                                                                                                    | Unit: MIS GA Testing - D&C - Custo                                                                                           | dian July 12, 2019 01:18 A/            |
|                                                                                                    | APPROVE CARFARE REQUEST                                                                                                    |                                        |
| Please fix                                                                                                    | this Camera Error and click Activate button: No o                                                                            | camera was detected.                   |
|                                                                                                    | CASE INFORMATION                                                                                                    |                                        |
| raccong vice of Alberty Foogastio<br>CAN Worker/Regisest Date:<br>CAN Approval Supervision/Approval Da<br>Case Name:<br>Case No/Suffic:<br>Case Status (CA):<br>Case Category:<br>Address: | Demo, CMU Worker / 07/11/2019 05:03 PM<br>Demo, CMU Supervisor / 07/12/2019 12:16 A<br>NA<br>PS<br>213 KLDS, BROCKLVN, 11206 | Welgiest Satury Pending Day, Insulance |
| Client Waiting For:                                                                                                    | Vault Card     Decements Provided Photo ID Driver's                                                                          | Lowing 967456 U.S. Parason 8904532     |
|                                                                                                    | Reminder: Please Process Vault Card                                                                                          | in WMS                                 |
| Client's Photo:                                                                                                    | Reminder: Please Process Vault Card                                                                                          | in WM2<br>OK<br>re Capture Photo       |
| Client's Photo:                                                                                                    | Reminder: Please Process Vault Card                                                                                          | m WMS                                  |

## **WMS Processing**

- Select Option 1 (Temp and Perm Card Case Update) from the WMS Host Menu.
  - Enter the CIN, Case Number and Suffix and click Transmit to advance to the Individual Card request and Case # Entry screen.

Individual Card Request and Case # Entry Screen

| Revise Mailing Address? (Enter X) _ here.<br>Phone # 718-555-5555<br>Ofc 556 Wrkr KHBA<br>PA/FS Purge Date<br>PA/FS Payee 	 Enter V here<br>for Individual Card: Reason Code (Enter Value) Photo (Y/N) | assure<br>/ee<br>ars |
|----------------------------------------------------------------------------------------------------|----------------------|
| for Individual Card: Reason Code (Enter Value) Photo (Y/N)                                                                                                    |                      |
| ADD (A) or DELETE (D) Individual as PA/ES Payee for Case #:<br>TTCase #Suffix 01<br>ADD Vault (V) Card or DELETE (D) ID Card for Use:<br>TT V Card # 600486 2001030010400                              | ault Card<br>re.     |

- Enter **V** for Vault Card and the **Vault Card Number** or swipe Vault Card.
- Check to make sure the Payee Name is listed.

**Note:** After completing the process for selecting a temporary Vault Card, JOS/Workers must complete the next step below using Function **4** to request a permanent card.

• Select Function 4 (Permanent Card Only) from the **WMS ID Card Menu** and complete the fields on the screen.

## **EBT System**

• Swipe the new Vault Card and have applicant/re-applicant select a PIN#.

## AMIS Processing (cont.)

• Return to AMIS to enter the activated Vault Card Number and have the individual sign the Vault card request.

Approve Issuance Screen (Signature Pad)

| REQUESTS & ORDERS & REPORTS &                                                                                   | A REAL PROPERTY AND A REAL PROPERTY AND A REAL | Help Home LogOut                                                                                                    |                      |
|----------------------------------------------------------------------------------------------------|----------------------------------------------------------------------------------------------------|----------------------------------------------------------------------------------------------------|----------------------|
| Rame: Demo, 06C Custodian                                                                                       | Unit MIS GA Testing - D&C - Custodian                                                                                                    | July \$2, 2019 01:27 AM                                                                                                    |                      |
| 100 - 100 - 100 - 100 - 100 - 100 - 100 - 100 - 100 - 100 - 100 - 100 - 100 - 100 - 100 - 100 - 100 - 100 - 100 | APPROVE ISSUANCE                                                                                                    | and the second second se |                      |
| Please confirm request b                                                                                        | y clicking done. Click on manual issuance if E-oginat                                                                                                    | ire is not functional.                                                                                                    |                      |
|                                                                                                    | - CASE INFORMATION                                                                                                    |                                                                                                    |                      |
| Tracking No: 07112019170629910                                                                                  | R                                                                                                    | rquest Status: Pending D&C Issuance                                                                                                    |                      |
| Call Borner Regard Date:                                                                                        | Center, Cally Warner / Environment of the College of the                                                                                                    |                                                                                                    |                      |
| Case Rame:                                                                                                    | vene, uno aspertete raintadarte ta le All                                                                                                    |                                                                                                    |                      |
| Case Bollaffar                                                                                                  |                                                                                                    |                                                                                                    |                      |
| Case Matus (CA):                                                                                                | 54                                                                                                    |                                                                                                    |                      |
| Case Category:                                                                                                  | 15                                                                                                    |                                                                                                    |                      |
| Address                                                                                                    | 213 KLDS, BROOKLYN, 11206                                                                                                    |                                                                                                    |                      |
| Client Waiting For:                                                                                             | Vault Card. ecolests120083525008     Decuments Provided. Photo IO, Driver's License 387                                                                                                    | 455. U.S. Pauport 2006532                                                                                                    |                      |
|                                                                                                    |                                                                                                    |                                                                                                    |                      |
| Comments For Manual Issuance:                                                                                   |                                                                                                    |                                                                                                    |                      |
|                                                                                                    | 1                                                                                                    |                                                                                                    |                      |
|                                                                                                    |                                                                                                    |                                                                                                    |                      |
| Client's Signature:                                                                                             |                                                                                                    | ▲                                                                                                    | Applicant/re-applica |
|                                                                                                    |                                                                                                    |                                                                                                    |                      |
|                                                                                                    |                                                                                                    |                                                                                                    | signs nere.          |
| Note" Signature Pad is automatically active                                                                     | ted. No need to click activate signature pad.                                                                                                    |                                                                                                    |                      |
|                                                                                                    |                                                                                                    |                                                                                                    |                      |
| Point Cleant Records                                                                                            | other lineshes had                                                                                                    | Cannod Insurance                                                                                                    |                      |
| Introductional L                                                                                                | installing and the second second se                                                                                                    | named consecuted                                                                                                    |                      |
|                                                                                                    |                                                                                                    |                                                                                                    |                      |
|                                                                                                    |                                                                                                    |                                                                                                    |                      |

- Click Activate Signature Pad if not already activated and have applicant/reapplicant sign in the Client Signature field.
- Click **Print Client Receipt** and click **Done** and this will end the Vault process.
  - If there is no Signature Pad, click Manual Issuance. The W-607A is the manual alternative when AMIS is not available.

| BERTANAN<br>BERTANAN                                                                                                    | S Mavesser<br>Statum                                                              |                                           |
|----------------------------------------------------------------------------------------------------|-----------------------------------------------------------------------------------|-------------------------------------------|
| REGULATE & CHECKIE & REPORTS &                                                                                                    |                                                                                   | Relp Rome LogDut                          |
| Name: Demo, D&C Castodian                                                                                                    | SHE MIS GA Teeting - D&C - Custodian                                              | July 51, 2019-01(27 AS                    |
|                                                                                                    | APPROVE ESSUANCE                                                                  |                                           |
|                                                                                                    | Regent Approved Successfulls.                                                     |                                           |
|                                                                                                    | CASE SPORMATION                                                                   |                                           |
| Tracking No: 67112010170629918<br>CNU Morker Regional Date:<br>CNU Approval Topervision Approval Date:<br>Case Name:<br>Case Name: | Deme, CAV Histor / 87110218-05-02 PA<br>Deme, CAV Supervisor / 87120219 12:16 AM  | Request Status Pending D&C Issuance       |
| Case Notes (CA):                                                                                                    | 84                                                                                |                                           |
| Case Category                                                                                                    | 11                                                                                |                                           |
| Address                                                                                                    | 213 KLOS, 8800KLVN, 11298                                                         |                                           |
| Client Walting For                                                                                                    | Visuit Cand<br>society (2005)(2005)<br>Decuments Provided: Price C. Driver's Line | ne 987408, U.S. Paneseri \$1098522        |
| Comments For Manual Issuance:                                                                                                    | no signature ped                                                                  | 0                                         |
| Client's Signature:                                                                                                    | Manu                                                                              | al Issuance                               |
| Note": Signature Pad is extended any active                                                                                        | nteel, for need to click activate signature part.                                 | Ar a                                      |
| and the second sector was said                                                                                                    |                                                                                   | Capangin & 2010 Mills, Ad Rights Reserved |

• Enter comments for manual issuance

# **Vault Card Reports**

## Vault Card Report Screen

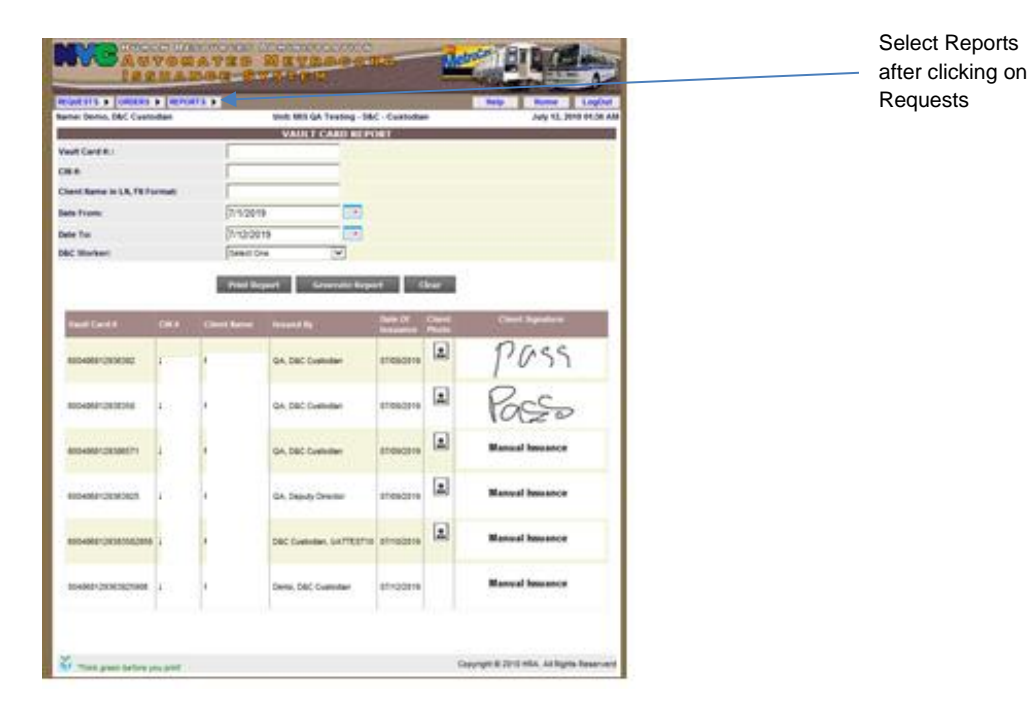

- To access reports, select Reports and then Vault Card Reports.
- Select Date Range and click on Generate Report.

Applicant/Re-applicant Photo Report

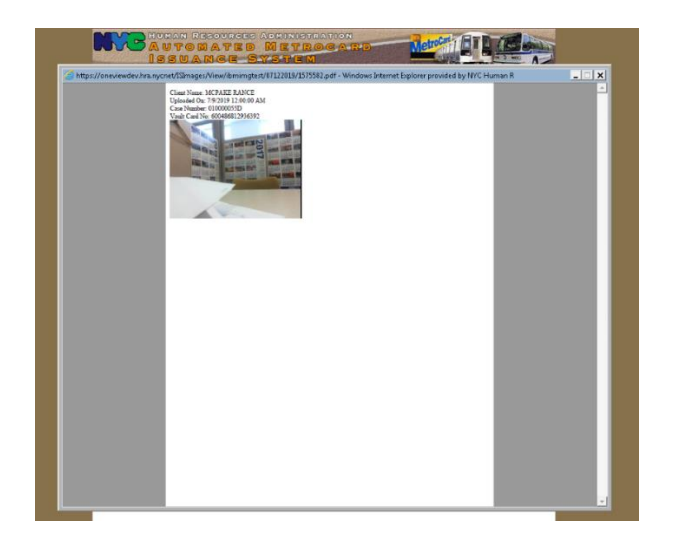

• Click on the Icon to display the actual photo of the applicant/re-applicant along with Name, Case Number and Vault Card Number.

View Request Function

All requests can be reviewed by D&C Staff.

• Select Requests, then View Requests.

| REQUESTS > ORDERS > REPORTS           |             | 9000                                   | Help Home LogOut                           |
|---------------------------------------|-------------|----------------------------------------|--------------------------------------------|
| Name: Demo, D&C Custodian             | ι           | Init: MIS QA Testing - D&C - Custodian | July 12, 2019 01:55 AM                     |
| 2                                     |             | VIEW REQUEST                           |                                            |
| Please select any one criteria to vie | w requests. |                                        |                                            |
| Enter Case No./Suffix :               |             | -                                      |                                            |
|                                       |             | OR                                     |                                            |
| Enter Date Range :                    |             |                                        |                                            |
| From Date:                            | 7/1/2019    |                                        |                                            |
| To Date:                              | 7/12/2019   |                                        |                                            |
|                                       |             | Search Reset                           |                                            |
| Think green before you print          |             |                                        | Copyright © 2010 HRA. All Rights Reserverd |

• Enter Case Number, Suffix or a Date Range and click Search to advance to the View Request List screen.

## View Request List Screen

| lame: Demo, D&C Cus | todian      | Unit: MUS C      | A Testing - D&C - Cestod | an July 12, 2019 01:59 AM             |            |
|---------------------|-------------|------------------|--------------------------|---------------------------------------|------------|
|                     |             | VILW             | REQUEST LIST             |                                       |            |
| Selected Criteria:  | 7/1/2019 10 | 7/12/2019        |                          | Displaying 1 to 2 of 2 records        | Click here |
| Tracking tin        | Case Barter | Amount Requested | Ingest Date              | Elistus Pending Supervisor Approval V | change     |
| 17102010101043884   | 2           | \$0.00           | NA 44-51:01 8102017      | Pending Supervisor Approval           | Status.    |
| 02102010140024890   |             | \$0.00           | 7/10/2019 2:49:37 PM     | Pending Supervisor Approval           |            |

The Request is displayed with the Status "Pending Supervisor Approval."

• Click **Status** to change the view i.e., to **Issued**.

View Request List Screen (different status)

| ame: Demo, D&C Cus | todan     | UNIC BRE GAT     | leating - D&C - Custoda<br>OUEST LIST |             | July 12, 2019 01:59 AM  |         |
|--------------------|-----------|------------------|---------------------------------------|-------------|-------------------------|---------|
| Selected Criteria  | 710019167 | //220/9          |                                       | Display     | ing 1 to 6 of 6 records |         |
| Tracking Bo        | Case Name | Amount Respected | Ingral Bala                           | Theirs Mood | ~                       |         |
| 07062010141019676  |           | \$2.00           | 762019 2 10:00 PM                     | lasued      |                         | Status  |
| 1062010140018879   |           | 98.90            | 7/6/2019 2:30:10 PM                   | haued       |                         | changed |
| 1947281818192995   |           | \$2.75           | 7/9/2019 4:18.49 76                   | Issued      |                         | lasuad  |
| 1202210100100000   |           | \$2.75           | T/9/2019 4 50 56 PM                   | Issued      |                         | issued. |
| 1102010140420005   |           | 50.00            | D10001923418PM                        | Issued.     |                         |         |
| 0100206110120610   |           | \$0.00           | Tr1100195.03.57 PM                    | lasued      |                         |         |

The View Request List screen shows requests with the updated Status of Issued.

• To see the details for each request, click on the desired **Tracking Number** to advance to the **View Request Case Information** screen.

| NO AUTORATE                                                                                                    | Metroini) BY B Collins                                                                                                    |                                                |  |  |
|----------------------------------------------------------------------------------------------------|----------------------------------------------------------------------------------------------------|------------------------------------------------|--|--|
| MOMENTE & CHORNE & MEPOWITE &                                                                                                    | and the second second se | Help Borne Logbut                              |  |  |
| Rame: Demo, D&C Contodian                                                                                                    | Unit MIS GA Teating - D&C - Customan                                                                                                    | Juny 12, 2019 02:08 AM                         |  |  |
|                                                                                                    | VIEW REQUEST                                                                                                    |                                                |  |  |
| <ul> <li>Manual content of the state of the state of</li></ul> | CAM INFORMATION                                                                                                    | 2010/01/02/05/05/00/02/02/02                   |  |  |
| Tracking No. 07002019141819978<br>CMID Workwellegeant Date<br>CMID Approval Separation Approval Date<br>DATe Search Castellandersenance Date<br>Case Northet<br>Case Northet<br>Case Status (CA)<br>Case Calegory<br>Address<br>Address                                                                                                    | David, Teal / E7/08/0018 52:18 PM<br>GA: CR0 Superview / E7/05/0018 62:18 PM<br>GA: DAC Controller / 07/05/0018 62:29 PM<br>NA:<br>PS<br>213 SLD5, BIDONL V1, 11206                                                                                                    | Hisperii Satur Issani                          |  |  |
| Client Requested<br>Cleve's Photo:                                                                                                    | Vault Card     Decemants Provided: Photo ID, Drivers Liters     Photo Takes                                                                                                    | a 195641, U.S. Pasquet 9525259                 |  |  |
| Cherre Signatures                                                                                                    | 12035                                                                                                    |                                                |  |  |
| These great before you prof                                                                                                    |                                                                                                    | Copyright @ 3010 Hillin, All Highlis, Reserved |  |  |

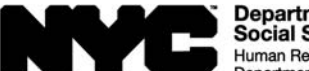

Department of Social Services Human Resources Administration Department of Homeless Services

Family Independence Administration

# Request for Identification Card/ Temporary Medicaid Authorization/Update Existing CBIC

| Prepare in the following situations:                                              |                                                                                                    |                                                                                                    |
|-----------------------------------------------------------------------------------|----------------------------------------------------------------------------------------------------|----------------------------------------------------------------------------------------------------|
| <ul> <li>Replacement of CBIC<br/>or Medicaid card</li> <li>Update CBIC</li> </ul> | <ul> <li>Undomiciled applicant/participant</li> <li>Issuance of Immediate<br/>Needs/Expedited Supplemental<br/>Nutrition Assistance Program<br/>(SNAP) Grant</li> </ul> | <ul> <li>Authorized representative (payee) case</li> <li>Temporary Medicaid Authorization for<br/>applicant before case is on WMS</li> </ul> |

#### Section I: (To be completed by JOS/Worker)

| To: Reception/Disbursement and Collections Unit                   | From: Job Center/Supplemental Nutrition Assistance<br>Program (SNAP) Office: Caseload:                              |  |  |  |  |
|-------------------------------------------------------------------|----------------------------------------------------------------------------------------------------|--|--|--|--|
| Case Name:                                                        | Applicant/Participant's Signature:                                                                                  |  |  |  |  |
|                                                                   | Picture                                                                                                    |  |  |  |  |
| Authorized Representative (Payee) Name (print):                   | Authorized Representative (Payee) Signature:                                                                        |  |  |  |  |
|                                                                   | Picture                                                                                                    |  |  |  |  |
| Fingering Imaging/Photo/Signature Applicant/Participant Completed | Applicant/Participant Case Type/Case No./<br>Registry No./Suffix:                                                   |  |  |  |  |
|                                                                   |                                                                                                    |  |  |  |  |
| Check Reason for Action:                                          | dentification documents witnessed for applicant/participant or                                                      |  |  |  |  |
| 01 Lost card 06 Surrendered                                       | authorized representative; the same two pieces must be<br>presented to the Disbursement and Collections (D&C) Unit. |  |  |  |  |
| 02 Stolen 09 First card/never received                            |                                                                                                    |  |  |  |  |
| 03 Defective CBIC update (no CBIC                                 |                                                                                                    |  |  |  |  |
| 04 Mutilated referral required                                    |                                                                                                    |  |  |  |  |
|                                                                   |                                                                                                    |  |  |  |  |

#### Section II: Reason for Request (To be completed by JOS/Worker)

| <ul> <li>Photo card?</li> <li>No</li> <li>Yes</li> </ul> | ☐ Is the mailing add<br>☐ No ☐ Yes<br>If yes, complete I<br>Care of Name  | Iress different than that o   | n WMS?         | <ul> <li>Is applicant receiving expedited SNAP benefits and/or an immediate needs grant?</li> <li>No Yes</li> <li>Is the payee correctly established?</li> <li>No Yes</li> <li>If No:</li> <li>Delete current payee</li> </ul> |
|----------------------------------------------------------|---------------------------------------------------------------------------|-------------------------------|----------------|----------------------------------------------------------------------------------------------------|
|                                                          | Street                                                                    |                               | Apt. No.       |                                                                                                    |
|                                                          |                                                                           |                               |                | Add new payee                                                                                                    |
|                                                          | City                                                                      | State                         | Zip            |                                                                                                    |
| Mail Permanen<br>(CBIC menu fu                           | I<br>It Card and Temporary<br>nction 1)                                   | Medicaid Card (LDSS-4         | <b>113-2</b> ) | - CIN                                                                                                    |
| Over-the-Coun<br>(CBIC menu fu                           | ter Permanent Card Rent Rent Card Rent Rent Rent Rent Rent Rent Rent Rent | equest ( <b>LDSS-4113-2</b> ) |                |                                                                                                    |
| Vault Card and                                           | Mail Card (CBIC Men                                                       | u Option 1)                   |                |                                                                                                    |

| Section II: Reason for Reque    | st (To be comple  | eted by JOS/Wor   | ker)        |                 |                  |          |              |                           |
|---------------------------------|-------------------|-------------------|-------------|-----------------|------------------|----------|--------------|---------------------------|
| Authorized Representative       | Card (CBIC me     | nu function 3)    |             |                 |                  |          |              |                           |
| Be sure to send authorize       | ed representative | to the AFIS Unit  | for phot    | to and          | d signature only |          |              |                           |
| Check one: 🗌 Agency             | oickup (at OTC S  | ite) 🗌 Mail       | ı 🗌         | Vau             | lt Card          |          |              |                           |
| Authorized Representative:      |                   |                   |             |                 |                  |          |              |                           |
| Fi                              | st Name           | N                 | I.I. Last I | Name            |                  |          |              |                           |
| Temporary Medicaid Auth         | orization (I DSS. | 2831-A) Comple    | ete Sect    | ion I\          | /                |          |              |                           |
| JOS/Worker's Signature          | Da                | te                | Supervis    | or's S          | Signature        |          | Da           | te                        |
|                                 | Du                |                   | superne     | 0.00            | ignatare         |          | Du           |                           |
| Section III: Signature Verific: | tion (To be com   | inleted by D&C o  |             | Rece            | ntion)           |          |              |                           |
| Vault card (Temporary) is       | sued              | picted by Date o  |             | <u>INCCC</u>    |                  |          |              |                           |
| Permanent card mail requ        | est processed (to | o be decided by I | D&C or {    | SNAF            | Reception)       | Picku    | D CBIC       | (at OTC Site)             |
| Applicant/Participant's Signatu | re Da             | te /              | Authorize   | ed Re           | presentative (P  | avee)Sig | nature       | Date                      |
|                                 |                   |                   |             |                 |                  | , 0      |              |                           |
| Signature(s) verified and do    | cuments listed i  | n Section I seer  | า.          |                 |                  |          |              |                           |
| SNAP Reception/D&C or Card      | Producer's Sign   | ature:            |             |                 |                  |          |              | Date:                     |
|                                 |                   |                   |             |                 |                  |          |              |                           |
|                                 |                   |                   |             | _               |                  | _        |              | 1                         |
| To be Completed by Job Ce       | iter ONLY         |                   |             |                 |                  | ,        |              |                           |
| Section IV: Additional informa  | ion for Tempora   | Medicald Auth     | orization   | 1 (L <b>D</b> S | SS-4113-2/LDS    | S-2831A  | ) (To be     | completed by              |
| Name Last                       | Name Last         |                   |             |                 |                  |          |              |                           |
|                                 | $\searrow \mu$    |                   | `////       |                 |                  |          |              |                           |
| Address Street                  |                   | <u> </u>          | //          |                 |                  |          |              |                           |
| City                            |                   | State             | Zip         | Code            |                  |          |              |                           |
|                                 |                   |                   | <u></u>     | ╶╁╴             |                  |          |              | j                         |
| Enter 7-digit case              | Leave blank       |                   |             |                 |                  | lf e     | enrolled     | in HIP or HMO plan,       |
| number and 1-digit suffix       | Leave blank       |                   |             |                 |                  | ente     | er "P." Fo   | or all others, enter "A." |
| 1                               | 1                 |                   |             |                 | Enter insurance  | e code   | I I          |                           |
| $\downarrow$                    | $\downarrow$      |                   |             |                 | available leave  | blank.   | $\downarrow$ |                           |
| Case Number                     |                   | Category          |             |                 |                  |          | 1            |                           |
|                                 |                   |                   |             |                 |                  |          | $\downarrow$ |                           |
|                                 |                   |                   |             |                 |                  | •        | ·            |                           |
|                                 |                   |                   | Sax         |                 | oto of Dirth     | Ins.     | Cov.         | CON                       |
|                                 | ie i              | -irst name        | Sex         |                 | ate of Birth     | Code     | Code         | 5514                      |
|                                 |                   |                   |             |                 |                  |          |              |                           |
|                                 |                   |                   |             |                 |                  |          |              |                           |
|                                 |                   |                   | <u> </u>    | <u> </u>        |                  |          |              |                           |
|                                 |                   |                   | <u> </u>    | <u> </u>        |                  |          |              |                           |
|                                 |                   |                   |             |                 |                  |          |              |                           |
|                                 |                   |                   |             |                 |                  |          |              |                           |

If temporary Medicaid card (LDSS-2831A) is issued, please also give the Applicant/Participant\_ From \_\_\_\_\_